# Comment accéder à ma page "localité" ?

Il y a deux façons d'y accéder.

La première, via votre page "organisation".

La seconde, en indiquant directement le nom de votre commune dans l'URL de notre site internet.

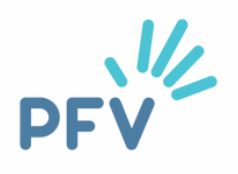

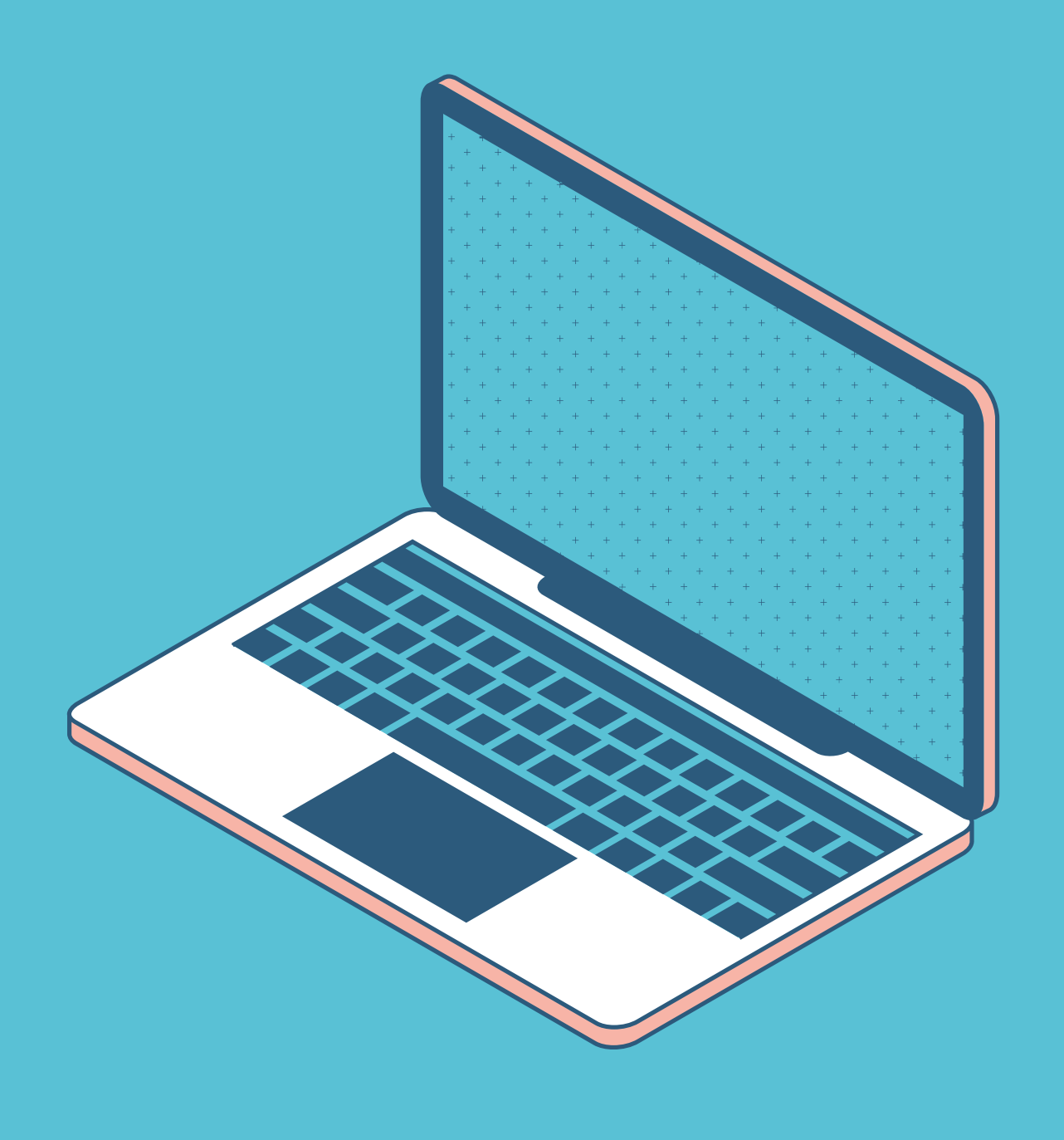

# J'accède : 1ère façon

Vous vous connectez à votre page "organisation" (voir rubrique "comment accéder à ma page organisation").

Et cliquez sur "communes".

Exemple pour la commune d'Etterbeek

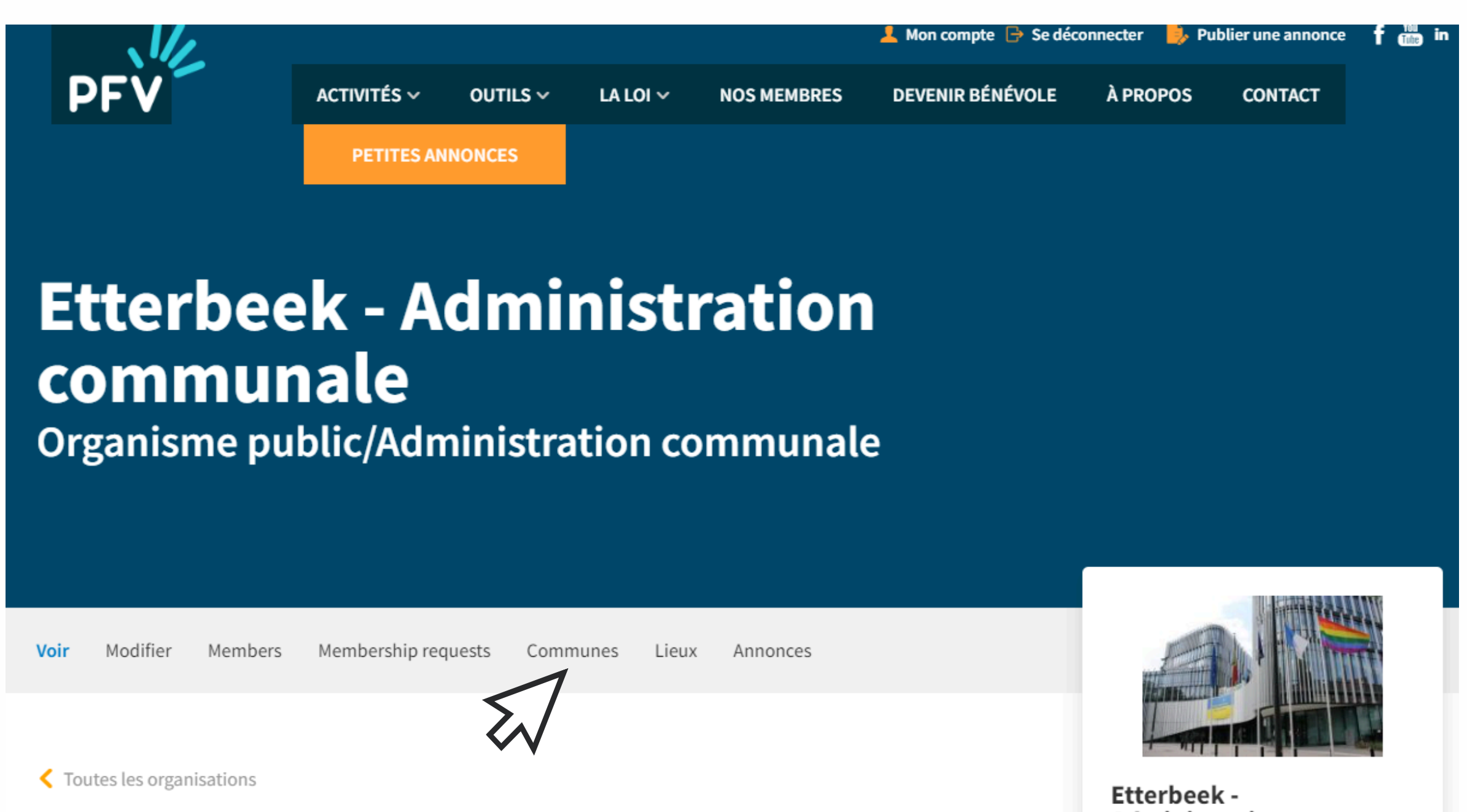

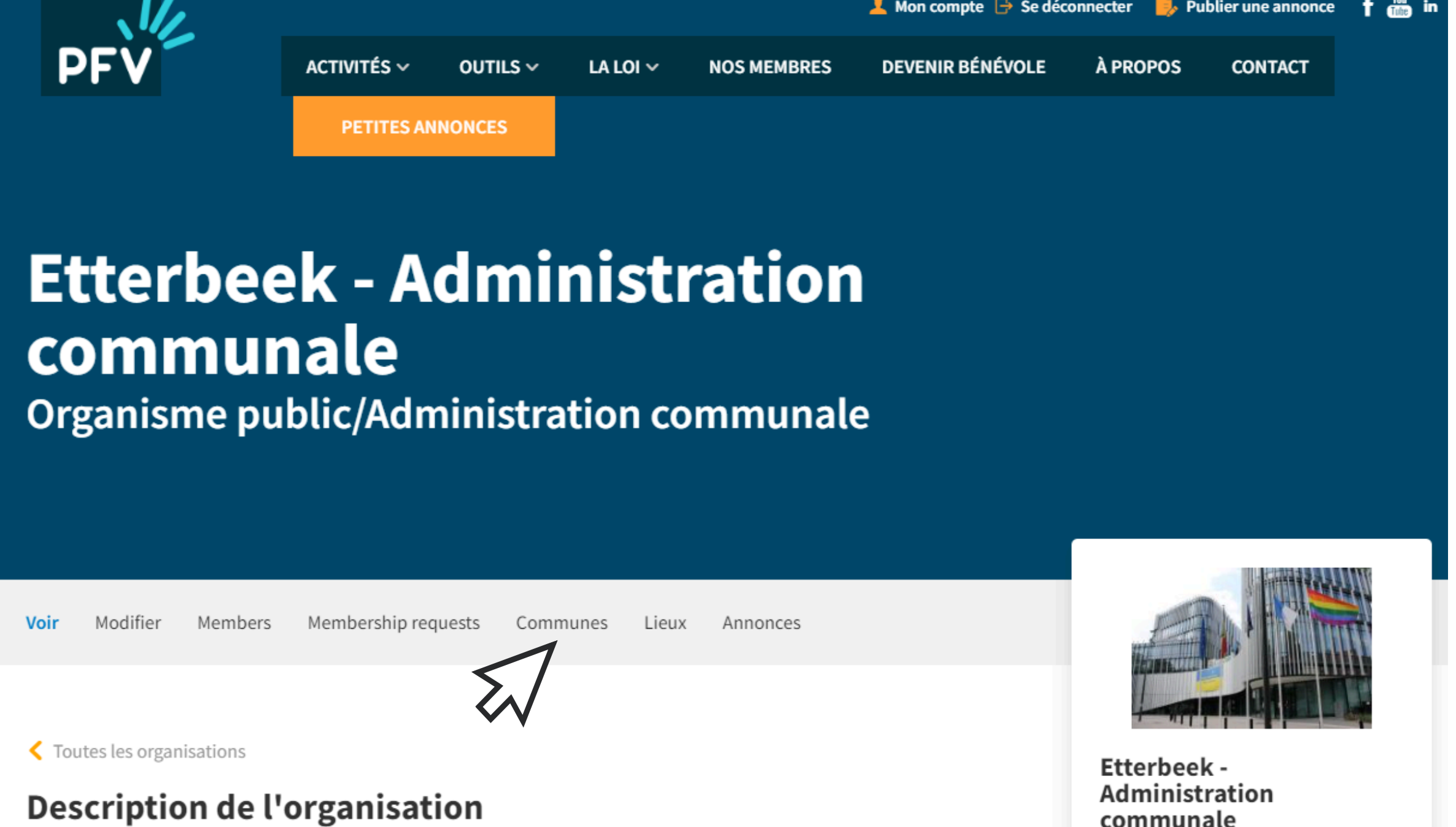

L'administration communale d'Etterbeek vous souhaite la bienvenue !

## Tuto page localité - Plateforme francophone du Volontariat - page 18

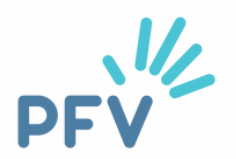

Membre PFV

# J'accède : 1ère façon

Cliquez sur le nom de votre commune (en bleu)

## Etterbeek - Administr communale

Organisme public/Administration co

| Voir | Modifier | Members | Membership requests | Communes | Lieux |
|------|----------|---------|---------------------|----------|-------|
|      |          |         |                     |          |       |

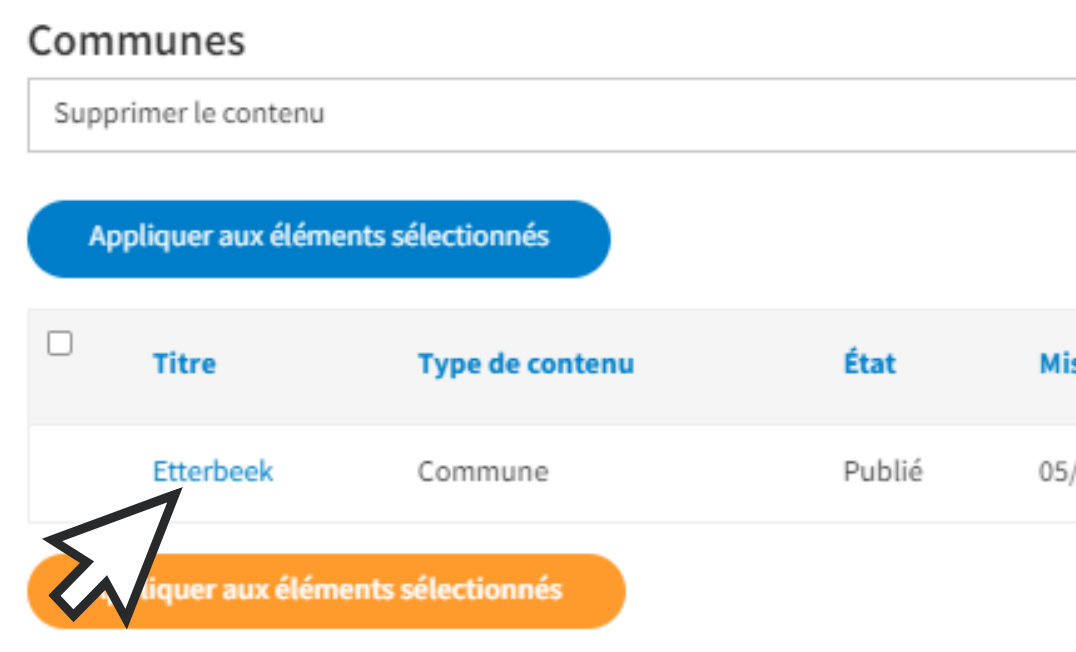

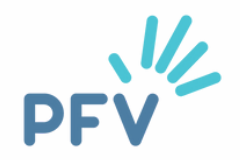

| ration            |                        |         |  |  |  |  |  |
|-------------------|------------------------|---------|--|--|--|--|--|
| ommunale          |                        |         |  |  |  |  |  |
|                   |                        |         |  |  |  |  |  |
| Annonces          |                        |         |  |  |  |  |  |
|                   |                        |         |  |  |  |  |  |
|                   |                        | •       |  |  |  |  |  |
|                   |                        |         |  |  |  |  |  |
| lis à jour 🔻      | Dépublication dans     | Actions |  |  |  |  |  |
| 5/06/2023 - 11:53 | 180 jours (05/09/2023) | Editer  |  |  |  |  |  |
|                   |                        |         |  |  |  |  |  |

# J'accède : 1ère façon

Et voici votre page "localité"!

# Les annonces de volontariat à **Etterbeek**

Voir Modifier

L'administration communale d'Etterbeek vous souhaite la bienvenue sur sa page localité !

Vous souhaitez donner un peu de votre temps ? Vous souhaitez vous engager dans votre commune ? Certaines thématiques vous tiennent à cœur et vous donnent envie agir ?

N'attendez plus et venez nous rencontrer !

## Il y a aujourd'hui 4 demandes de volontariat à Etterbeek.

Vous pouvez affiner la recherche via les filtres ci-dessus.

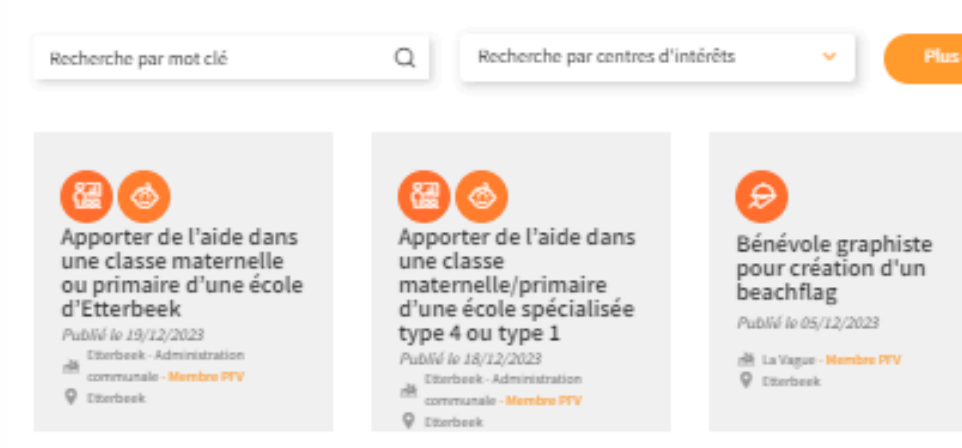

## Tuto page localité - Plateforme francophone du Volontariat - page 20

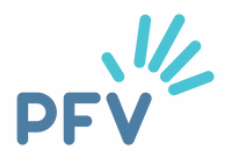

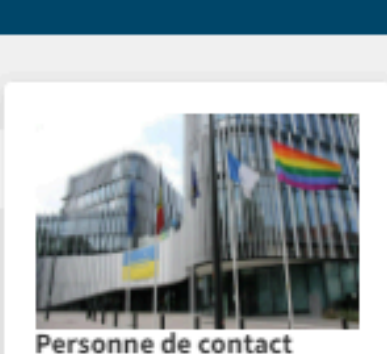

Contact Plus Avenue des Casernes 31/1 1040 Etterbeek

Numéro de téléphone

Adresse email volontariat@etterbeek.brussels

## e filtres

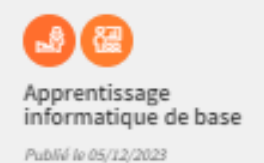

·봄 La Vague - Membre PFV

Q Etterbeek

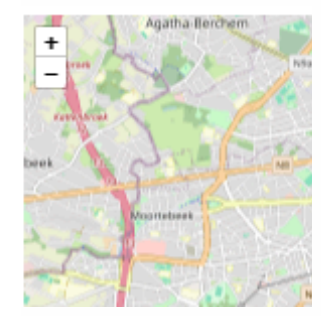

# J'accède : 2ème façon

Vous êtes sur le site internet de la PFV : <u>www.levolontariat.be</u> et vous êtes connecté·e (voir rubrique "comment accéder à ma page organisation" si besoin d'aide pour cette étape).

Vous indiquez simplement le nom de votre commune, sans majuscule et sans accent dans la barre d'adresse URL, après un / Appuyez ensuite sur "enter"

Exemple pour Etterbeek ci-contre

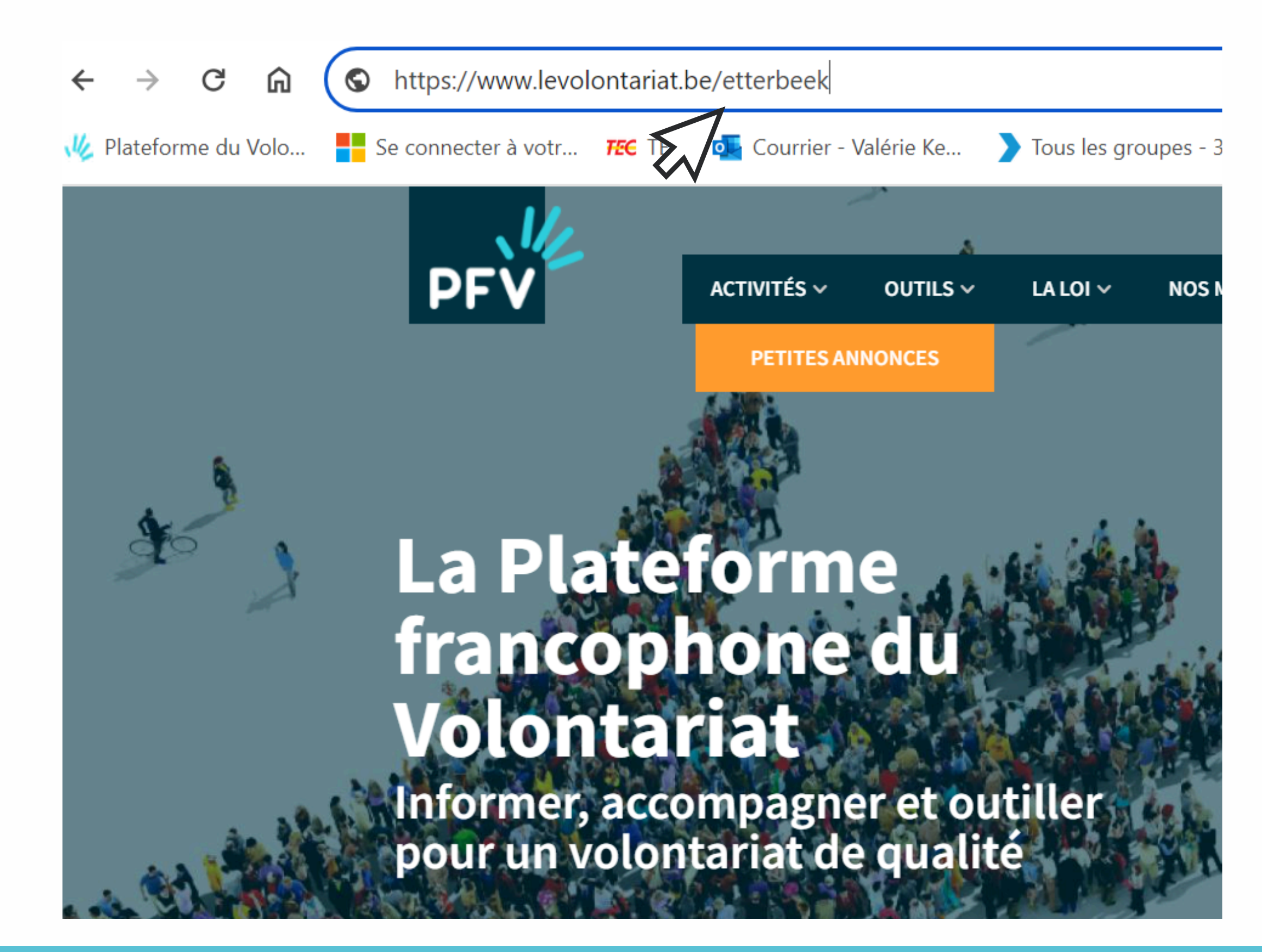

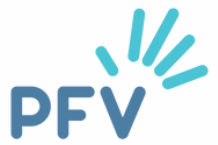

# J'accède : 2ème façon

Et voici votre page "localité"!

## Les annonces de volontariat à Etterbeek

Voir Modifier

L'administration communale d'Etterbeek vous souhaite la bienvenue sur sa page localité !

Vous souhaitez donner un peu de votre temps ? Vous souhaitez vous engager dans votre commune ? Certaines thématiques vous tiennent à cœur et vous donnent envie agir ?

N'attendez plus et venez nous rencontrer !

## Il y a aujourd'hui 4 demandes de volontariat à Etterbeek.

Vous pouvez affiner la recherche via les filtres ci-dessus.

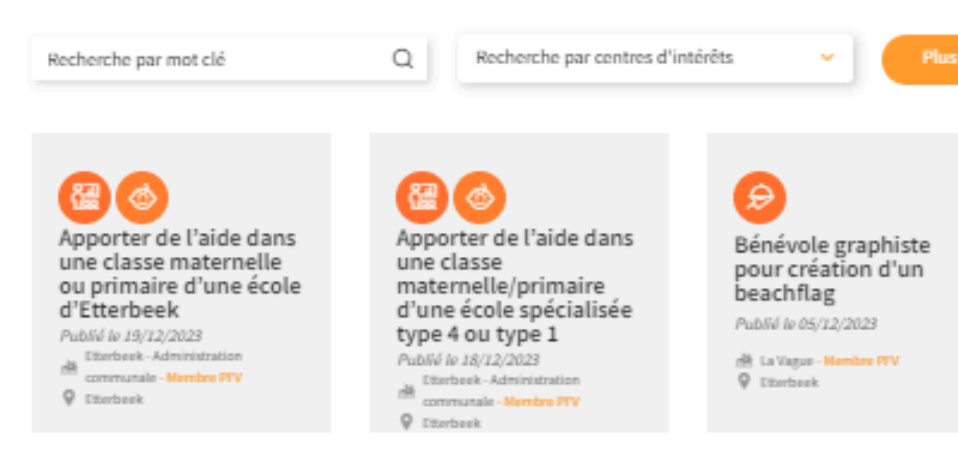

Tuto page localité - Plateforme francophone du Volontariat - page 22

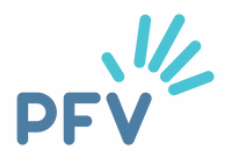

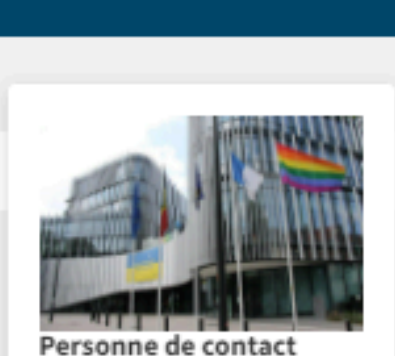

Contact Plus Avenue des Casernes 31/1 1040 Etterbeek

Numéro de téléphone 02 627 27 37

Adresse email volontariat@etterbeek.brussels

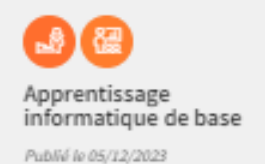

🖄 La Vague - Hembre PTV

Q Etterbeek

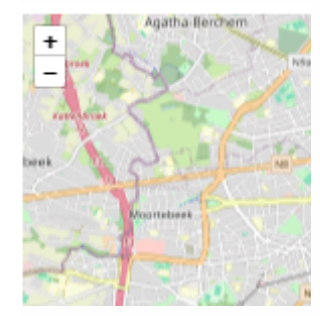

# **Vous avez des questions ?**

Vous avez lu ce tuto et des questions subsistent ? Contactez-nous ! Nous vous accompagnerons avec plaisir !

Valérie Keymolen - 02/880.75.93 Céline Fryczinski - 02/880.75.91

communevolontaire@levolontariat.be

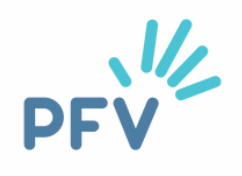

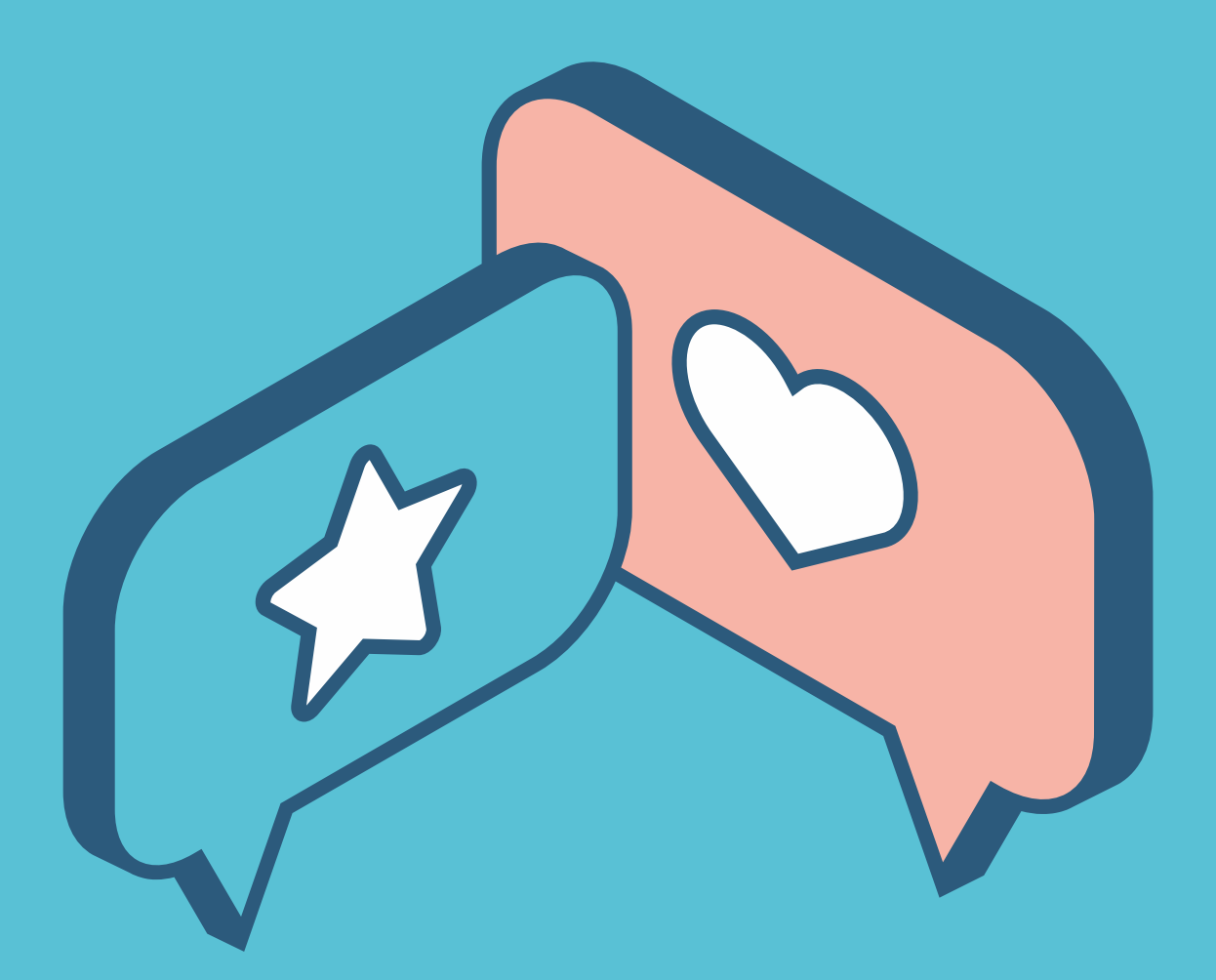